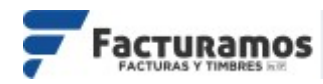

# MANUAL PARA GENERAR CONSTANCIA DE PAGO FACTURA ELECTRÓNICA VERSIÓN 4.0

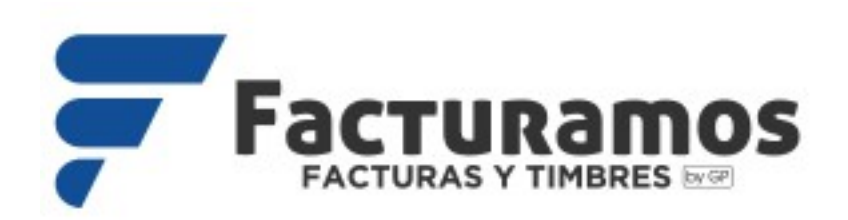

Estimado cliente:

Lea detalladamente este documento que presenta lo que se requiere

para contar con su versión de factura 4.0

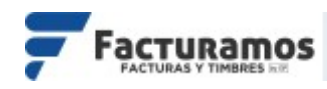

### PASO # 1.- Entrar a <u>www.facturamos.com.mx</u>

Dar clic en el botón de **Iniciar Sesión** y poner su usuario y contraseña, previamente enviada del correo <u>facturamos@sistemasperseo.com</u>, en caso de no contar con ella favor de comunicarse con su distribuidor.

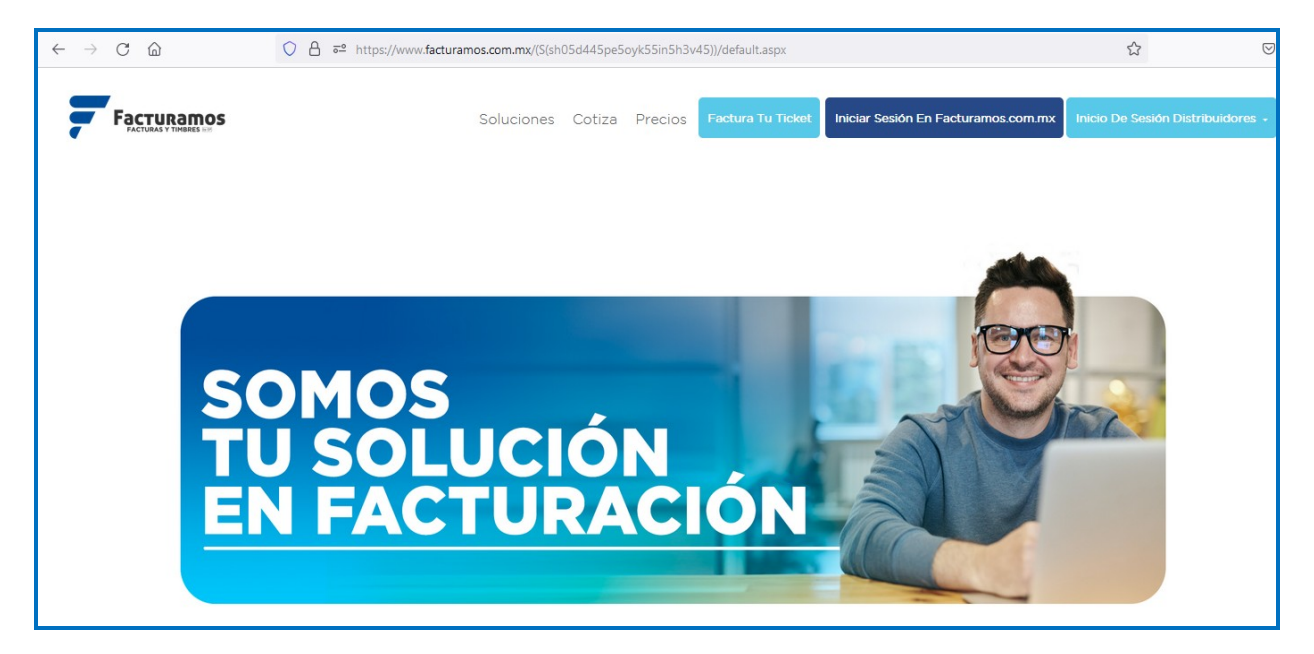

| Usuario:    |                           |
|-------------|---------------------------|
| Contraseña: | ¿Olvidaste tu contraseña? |

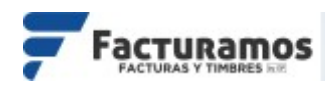

## PASO # 2.- Aviso de privacidad

Dar clic en Leer aviso de privacidad. Confirmar que acepta el aviso de privacidad palomeando la opción Privacidad de Datos. y dar clic en

| Aviso de | privacidad                                                                        |
|----------|-----------------------------------------------------------------------------------|
|          | Ponemos a su disposición el aviso de privacidad para que conozca los<br>términos. |
| U        | Leer aviso de privacidad                                                          |
|          | He leído y estoy de acuerdo con el Aviso de Privacidad de Datos.                  |
|          | Si 🛷                                                                              |
|          | لL                                                                                |

## PASO # 3.- Renovación de productos.

Dar clic en Cenerar constancia de pago para que usted pueda generar su hoja de pago, y pueda pasar a su banco de conveniencia. Si no desea hacerlo en este momento dar clic en No deseo generar en este momento la constancia de pago.

|            | a de pago para Actualización                                                                                                    | × |
|------------|----------------------------------------------------------------------------------------------------|---|
| i          | Estimado Cliente<br>Le presentamos la cotización para la renovación de sus productos.<br>Favor de marcar los productos que desea renovar, para generar su referencia y<br>pueda realizar su pago. | / |
|            | Actualizacion 3.3 NIVEL 1 Costo: \$900.00                                                                                                    |   |
| Productos: | Emisor - Costo: \$0.00                                                                                                    |   |
|            | ✔ 2 Diseños especiales de factura - Costo total: \$3600.00                                                                                                    |   |
|            | Total: \$ 4500.00                                                                                                    |   |
|            | 🚯 Generar constancia de pago                                                                                                    |   |
|            | 🚯 No deseo generar en este momento la constancia de pago                                                                                                    |   |
|            | 🚯 DESCARGAR MANUAL PARA REALIZAR EL PAGO.                                                                                                    |   |

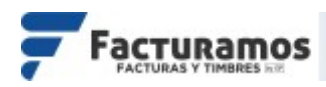

# PASO # 4.- En caso de generar constancia.

Si después de haber leído el mensaje mostrado, deseamos generar la hoja de pago dar clic en serve. En caso que no deseamos continuar dar clic en cancelar .

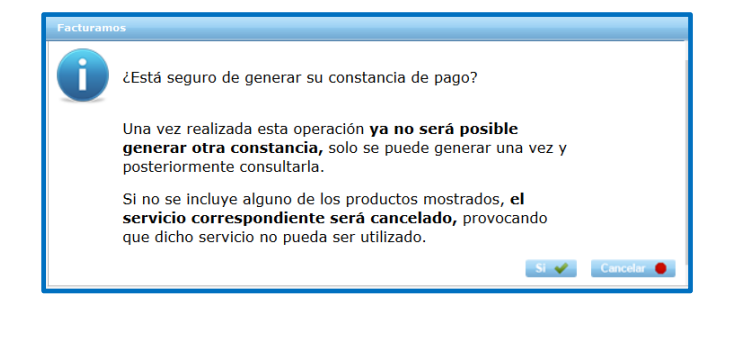

### PASO # 5.- Generar la constancia de pago.

Al generar la constancia de pago, usted podrá realizar el depósito en cualquier banco de su conveniencia, es importante que al realizar su pago hacer mención del NÚMERO DE REFERENCIA.

| - ( ))                                                |                                             |                                                    |                                               |                     |                      |
|-------------------------------------------------------|---------------------------------------------|----------------------------------------------------|-----------------------------------------------|---------------------|----------------------|
| Codigo<br>SP0800                                      | Cantdad<br>1                                | Descripción<br>Actualizacion 3.3 NIVEL A.          | Incluir en pago<br>Si                         | Precio<br>\$ 575.00 | Importe<br>\$ 575.00 |
| 105077                                                | 1                                           | Anualidad NIVEL 1.                                 | Si                                            | \$ 550.00           | \$ 550.00            |
|                                                       |                                             |                                                    | SUBTOTA                                       | L                   | \$ 1,125.00          |
|                                                       |                                             |                                                    | IVA 16%                                       |                     | \$ 180.00            |
|                                                       |                                             |                                                    | TOTAL                                         |                     | \$ 1,305.00          |
| Pago<br>Realizar el                                   |                                             | línea o ventanilla de cualo                        | ujer banco                                    |                     |                      |
| Beneficiario: Sis<br>Cuenta Bancom<br>Cuenta Interbar | stemas Pers<br>ner: 0101644<br>ncaria: 0121 | eo S.A. de C.V.<br>1637<br>64001016446374          |                                               |                     |                      |
| Referencia: 93                                        | 5447                                        |                                                    |                                               |                     |                      |
| NA                                                    | l \$ 1,305                                  | .00 Pesos. El monto ya ii                          | ncluye IVA                                    |                     |                      |
| monto lota                                            |                                             |                                                    |                                               |                     |                      |
| VA Bancomer BAN                                       | <b>B</b><br>NCO DEL BAJIO                   | HSBC 🚺 🍐 Santander                                 | 👸 Banamex 🚿 Scotiabar                         |                     | E BANRE              |
| Wonto lota<br>VA Bancomer Ban<br>Enví                 | RCO DEL BAJIO                               | HSBC 🐼 🍐 Santander<br>aprobante, solicite su factu | Banamex 🚿 Scotiabar<br>Ira y activación de su | BANOR               | TE BANRE             |

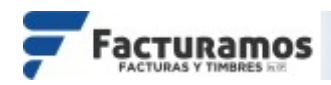

## PASO # 6.- Comprobante de pago.

Enviar el comprobante de pago al correo: cxc@sistemasperseo.com

### PASO # 7.- Consultar la constancia.

Si usted desea consultar la constancia de pago dar clic en Consultar Constancia de Pago que se encontrara en la parte superior de su panel al ingresar a Facturamos.com.mx

Consultar Constancia de Pago | VERSION SAT 4.0 | 륣 Timbres disponibles: 419 |

# PASO # 8.- Confirmación de pago por parte de Facturamos.com.mx.

Una vez que personal de FACTURAMOS.COM.MX haya recibido su pago con el número de referencia, en 24 horas su panel mandara este mensaje cuando inicie sesión. Dar clic en --> Manual para cambio de versión <---, para ver el manual con los pasos para preparar su panel para la emisión de facturas para versión 4.0. Para continuar daremos clic en .

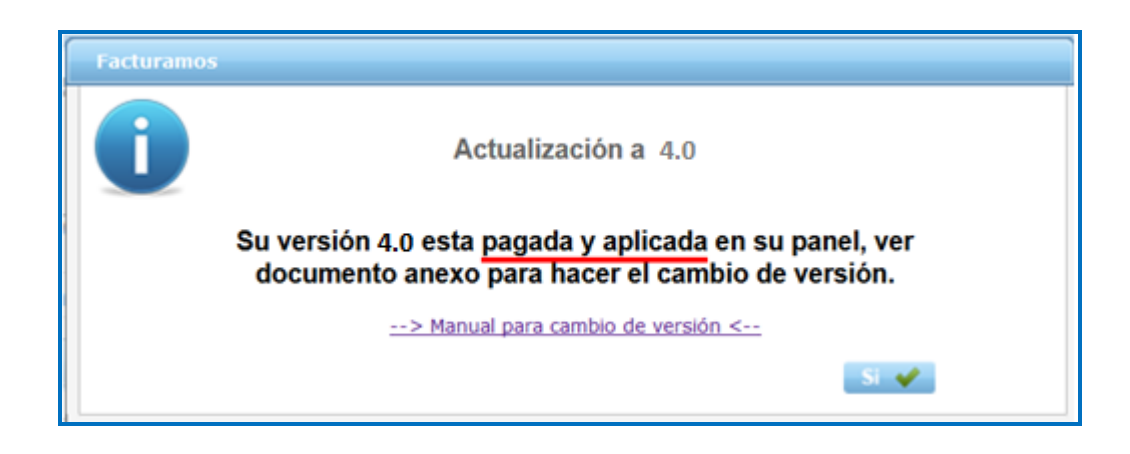

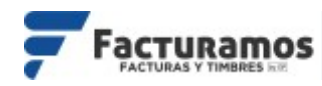

Para cualquier duda mandar correo al área de ventas a:

ventas@sistemasperseo.com

Ciudad Juárez: 656-616-8770

CDMX: 55-9001-5018

Torreón: 871-722-5850

Mérida: 999-981-0444

Chihuahua: 614-414-5531